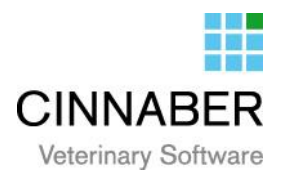

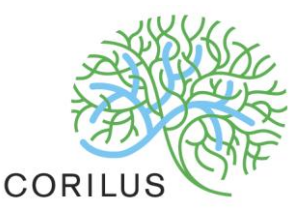

## v. 3.0.2.01 – Certus

Ce chapitre comprend la génération et la transmission d'un fichier Excel pour les serveurs Certus. La meilleure façon de porter cette question est l'élaboration d'un exemple.

Nous prenons par exemple le client "Buyck".

| [ |     | Nom   | Prénom | Dette | Adresse        | Code Postal | Localité  |
|---|-----|-------|--------|-------|----------------|-------------|-----------|
|   | ▶ N | Buyck |        |       | Achtgeredee 34 | 9080        | ZEVENEKEN |

Il s'agit d'un éleveur de porcs.

|   | Nom       | ۷ | Tatouage | Transpondage | Naissance - Age    | Nº Animal |
|---|-----------|---|----------|--------------|--------------------|-----------|
| • | porcelets |   |          |              | 05/01/2014 0,0 ans | 16        |

## **Configuration**

#### **Fichiers**

Dans l'onglet « Fichier », « Pathologies Espèces rurales »

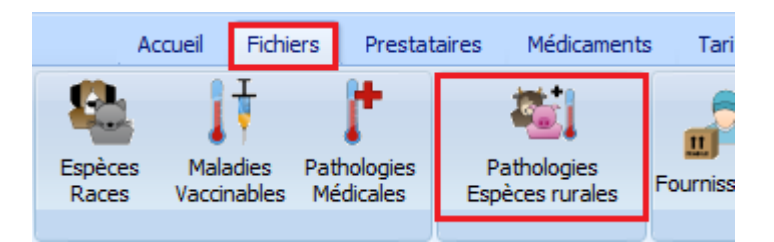

Vous devriez trouver les espèces suivantes :

- Truies Verrats
- Porcs de boucherie
- Porcelets sevrés
- Porcelets non sevrés

|   | Espèces Rurales            |                                 |
|---|----------------------------|---------------------------------|
|   | Nederlands                 | Français English Deutsch        |
|   | schaap                     | mouton                          |
|   | duif                       | pigeon                          |
|   | varken                     | porc                            |
|   | big                        | porcelet                        |
| Þ | biggen gespeend            | porcelets sevrées               |
|   | kip                        | poulet                          |
|   | herkauwer                  | ruminant                        |
|   | zeug                       | truie                           |
|   | kalf                       | veau                            |
| ſ |                            | Certus                          |
|   | Français porcelets sevrées | English                         |
|   | Nederlands biggen gespeend | Deutsch Espece Porcelets sevres |
|   | Ajouter Sauver             | Supprimer Quitter               |

Dans le cas où vous ne les avez pas, vous devez créer les espèces et les relier à la bonne espèce Certus.

| - Certus - |                                                 |   |
|------------|-------------------------------------------------|---|
| Espèce     | Porcelets sevrés                                | - |
|            | Néant<br>Truies / Verrats<br>Porcs de boucherie | Ŀ |
|            | Porcelets sevrés<br>Porcelets non sevrés        |   |

Apres avoir cliqué sur « Enregistrer », Cinnaber complètera automatiquement les pathologies Certus.

| Nederlands        |                     | Français                   | English | Deutsch |  |
|-------------------|---------------------|----------------------------|---------|---------|--|
| Huidaando         | peningen            | Affections cutanées        |         |         |  |
| Locomotoris       | che aandoeningen    | Affections locomotrices    |         |         |  |
| Ademhaling        | saandoeningen       | Affections respiratoires   |         |         |  |
| Urogenitale       | aandoeningen        | Affections urogénitales    |         |         |  |
| Spijsverterir     | ngsstroornissen     | Troubles digestifs         |         |         |  |
| Algemene st       | toornissen / Andere | Troubles généraux / Autres |         |         |  |
| Zenuwstoor        | nissen              | Troubles nerveux           |         |         |  |
|                   |                     |                            |         |         |  |
|                   |                     |                            |         |         |  |
| Français          | Affections cutanées | English                    |         |         |  |
| rrangais          |                     | Ligion                     |         |         |  |
| Manda al andre da | Huidaandoeningen    | Deutsch                    |         |         |  |

### Fiche clients

Dans l'onglet « Daf ».

Vous devez aussi remplir les vétérinaires de guidance et au besoin le vétérinaire remplaçant.

| Vétérinaires                |                                     |
|-----------------------------|-------------------------------------|
| Guidance 🖉 Van de Velde Wim | Guidance<br>Remplaçant 🔛 Wiet Suske |

Vous devez également cocher la case « Gestion Certus » si il s'agit d'un éleveur qui est affilié Certus.

| Signalétiqu  | Je           | Consultatio | ons Journal      | Factures   | Encaisse       | ments | DAF                   |
|--------------|--------------|-------------|------------------|------------|----------------|-------|-----------------------|
| Coordonnée   | s du Res     | ponsable    |                  |            |                |       |                       |
| Nom          | Buyck        |             | Prénom           |            |                |       | Copier Tout de Client |
| Adresse      | Achtg        | eredee 34   |                  |            |                |       |                       |
| Code Postal  | $\mathbf{P}$ | 9080        | Localité         | ZEVENEK    | EN             |       |                       |
| - Coordonnée | s du Tro     | upeau       |                  |            |                |       |                       |
| Adresse      | Achtg        | eredee 34   |                  |            |                |       | Copier Tout de Client |
| Code Postal  | $\mathbf{P}$ | 9080        | Localité         | ZEVENEK    | EN             |       |                       |
| Num. Troup   | BE345        | 24567       | Guidance Oui/Non | <b>V</b> G | Sestion Certus |       |                       |

Apres avoir coché cette case, les lots d'animaux seront automatiquement créés par Cinnaber.

|   | Identification       |
|---|----------------------|
| Þ | Truies / Verrats     |
|   | Porcs de boucherie   |
|   | Porcelets sevrés     |
|   | Porcelets non sevrés |
|   |                      |
|   |                      |
|   |                      |
|   |                      |
|   |                      |

Vous devez répéter cette procédure pour chaque client éleveurs de Certus.

## **Fiche Prestataire**

Assurez-vous que votre numéro d'ordre est bien rentré correctement.

Ce numéro comporte une lettre correspondant à la langue et vos quatre chiffres du numéro d'ordre.

| 🙀 Prestataire : Van de | e Velde Wim      |     |                 |         |   |
|------------------------|------------------|-----|-----------------|---------|---|
|                        |                  | ]   |                 |         |   |
| Signalétique           | Documents        | DAF | Synchronisation | Mailing |   |
| Gestion des DAF        |                  |     |                 |         | · |
| Numéro d'ordre         | Dernier numéro   | DAF |                 |         |   |
| F1234                  | 0                |     |                 |         |   |
| -Gestion des DAF Int   | racommunautaires |     |                 |         |   |
| Numéro d'ordre         | Dernier numéro   | DAF |                 |         |   |
|                        | 0                |     |                 |         |   |
| Impression DAF         |                  |     |                 |         |   |
| Nombre d'exemplaire    | es 0             |     |                 |         |   |
|                        |                  |     |                 |         |   |
|                        |                  |     |                 |         |   |
|                        |                  |     |                 |         |   |
|                        |                  |     |                 |         |   |
|                        |                  |     |                 |         |   |
|                        |                  |     |                 |         |   |
|                        |                  |     |                 |         |   |
|                        |                  |     |                 |         |   |
|                        |                  |     |                 |         |   |
|                        |                  |     |                 |         |   |
|                        |                  |     |                 |         |   |
|                        |                  |     |                 |         |   |
|                        |                  |     |                 |         |   |
|                        |                  |     |                 |         |   |
|                        |                  |     |                 |         |   |
| Sauver                 | Quitter          |     |                 |         |   |
|                        |                  |     |                 |         |   |

### Fiche Médicament

La première chose que vous devez faire est d'associer tous les médicaments antibiotiques que vous utilisez à un groupe commun (dans cet exemple « antibiotiques »).

Dans le détail du produit :

- Vérifiez l'appartenance au groupe Daf.
- Vérifiez que le code national est correctement introduit.

| Liste        |              | Détails     |               |          |                |              |              |                 |   |              |              |     |
|--------------|--------------|-------------|---------------|----------|----------------|--------------|--------------|-----------------|---|--------------|--------------|-----|
| Informations | Générales    | Notes / Not | ice Fabricant | Maladies | Présentatio    | on / For     | mule         |                 |   |              |              |     |
| Information  | 5            |             |               |          |                |              |              |                 |   |              | _            |     |
| Nom          | antibiotique | 2           |               |          | Réf. Fourn. (  | 1)           | 00000        | (2)             |   | Groupe DAF   | - [          | 120 |
| Description  |              |             |               |          | Fournisseur    | $\geqslant$  | Val d'Hony   | - Verdifarm     |   | Présentation | $\mathbf{P}$ |     |
| Code Court   |              | Code Na     | ational 12345 | 67       | Famille        | $\mathbf{P}$ | antibiotique | es              |   | Unité        | $\mathbf{P}$ |     |
| Laboratoire  | <i>P</i>     |             |               |          | St Min Unit En | ıt           | 0            | St Max Unit Ent | 0 | Diviseur     |              | 1   |

# D'où proviennent les informations de Cinnaber ?

Les informations nécessaires pour « Certus » proviennent des DAF réalisés lors d'une facturation client.

| AFGEGEVEN PRODUKTEN        |                            |                   |           |                                  |     |              |              |  |  |  |  |  |
|----------------------------|----------------------------|-------------------|-----------|----------------------------------|-----|--------------|--------------|--|--|--|--|--|
| Identificatie dier (Groep) | Ziekte / Initiële diagnose | Produktnaam       | Lotnummer | Wachttijd dagen<br>melk vlees Ei | Hvh | Posologie    | Duur<br>Beh. |  |  |  |  |  |
| /Biggen gespeend           | Ademhalingsaandoeningen    | ADVOCIN 180 100ML | azerty    | - 5 -                            | 10  | 1 x 10ml/dag | 5            |  |  |  |  |  |

# Créer le fichier d'exportations Excel.

Vous devez aller dans l'onglet « Daf » et sélectionner « Certus »

| Gestion DAF VetCIS | Certus |  |  |
|--------------------|--------|--|--|

Par défaut vous trouverez un écran vierge.

| Certus       |                | The second second second |        |             | And in case of the same of |              |      |     | Street Street St |            | _ 0 <mark>_ X</mark> |
|--------------|----------------|--------------------------|--------|-------------|----------------------------|--------------|------|-----|----------------------------------------------------------------------------------------------------|------------|----------------------|
| Certus       |                |                          |        |             |                            |              |      |     |                                                                                                    |            |                      |
| Date         | Prestataire    | Nº Ordre                 | Client | Nº Troupeau | Article                    | Réf. Article | Div. | Qté | Espèce Rurale                                                                                                    | Pathologie |                      |
|              |                |                          |        |             |                            |              |      |     |                                                                                                    |            |                      |
|              |                |                          |        |             |                            |              |      |     |                                                                                                    |            |                      |
|              |                |                          |        |             |                            |              |      |     |                                                                                                    |            |                      |
|              |                |                          |        |             |                            |              |      |     |                                                                                                    |            |                      |
|              |                |                          |        |             |                            |              |      |     |                                                                                                    |            |                      |
|              |                |                          |        |             |                            |              |      |     |                                                                                                    |            |                      |
|              |                |                          |        |             |                            |              |      |     |                                                                                                    |            |                      |
|              |                |                          |        |             |                            |              |      |     |                                                                                                    |            |                      |
|              |                |                          |        |             |                            |              |      |     |                                                                                                    |            |                      |
|              |                |                          |        |             |                            |              |      |     |                                                                                                    |            |                      |
|              |                |                          |        |             |                            |              |      |     |                                                                                                    |            |                      |
|              |                |                          |        |             |                            |              |      |     |                                                                                                    |            |                      |
|              |                |                          |        |             |                            |              |      |     |                                                                                                    |            |                      |
|              |                |                          |        |             |                            |              |      |     |                                                                                                    |            |                      |
|              |                |                          |        |             |                            |              |      |     |                                                                                                    |            |                      |
|              |                |                          |        |             |                            |              |      |     |                                                                                                    |            |                      |
|              |                |                          |        |             |                            |              |      |     |                                                                                                    |            |                      |
|              |                |                          |        |             |                            |              |      |     |                                                                                                    |            |                      |
|              |                |                          |        |             |                            |              |      |     |                                                                                                    |            |                      |
|              |                |                          |        |             |                            |              |      |     |                                                                                                    |            |                      |
|              |                |                          |        |             |                            |              |      |     |                                                                                                    |            |                      |
|              |                |                          |        |             |                            |              |      |     |                                                                                                    |            |                      |
|              |                |                          |        |             |                            |              |      |     |                                                                                                    |            |                      |
|              |                |                          |        |             |                            |              |      |     |                                                                                                    |            |                      |
|              |                |                          |        |             |                            |              |      |     |                                                                                                    |            |                      |
|              |                |                          |        |             |                            |              |      |     |                                                                                                    |            |                      |
|              |                |                          |        |             |                            |              |      |     |                                                                                                    |            |                      |
|              | achubaut -     |                          |        |             |                            |              |      |     |                                                                                                    |            |                      |
| Date de debu | t 05/01/2014 + |                          |        |             |                            |              |      |     |                                                                                                    |            |                      |
| Date de fin  | 05/01/2014 -   |                          |        |             |                            |              |      |     |                                                                                                    |            |                      |
|              |                |                          |        |             |                            |              |      |     |                                                                                                    |            |                      |
| Visualiser   | Exporter Con   | figurer Quitter          |        |             |                            |              |      |     |                                                                                                    |            |                      |

La première fois, cliquez sur le bouton configurer.

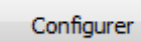

| 🙀 Certus           |         |  |
|--------------------|---------|--|
| Configurer         |         |  |
| Famille antibiotiq | ue 🔎    |  |
| Sauver             | Quitter |  |

Vous cliquez maintenant sur la loupe pour sélectionner le groupe (dans notre exemple « antibiotique ») que vous avez défini dans les médicaments.

| Familles Article | s       |     |         |
|------------------|---------|-----|---------|
| Liste            |         |     |         |
| Libellé          |         | Ris | stourne |
| antibiotiques    |         |     | 0       |
|                  |         |     |         |
|                  |         |     |         |
|                  |         |     |         |
|                  |         |     |         |
|                  |         |     |         |
|                  |         |     |         |
|                  |         |     |         |
|                  |         |     |         |
|                  |         |     |         |
|                  |         |     |         |
|                  |         |     |         |
| •                |         |     | •       |
|                  |         |     |         |
| Sélectionner     | Quitter |     |         |
|                  |         |     |         |

Cliquez sur sélectionner

| 🙀 Certus            |                    |  |
|---------------------|--------------------|--|
| Configurer          |                    |  |
| Famille antibiotiqu | Je 🔎 antibiotiques |  |
| Sauver              | Quitter            |  |

Cliquez sur « Sauver » puis « Quitter »

Vous pouvez sélectionner l'intervalle de date des prestations à transmettre

| Date de début | 01/01/2014 | • |
|---------------|------------|---|
| Date de fin   | 31/01/2014 | • |

Et cliquez sur « Visualiser »

| Visualiser |
|------------|
|------------|

Les lignes d'exportation sont maintenant affichées.

| Certus     |                  |         |        |            |                   |              |       |     |                    |                         |
|------------|------------------|---------|--------|------------|-------------------|--------------|-------|-----|--------------------|-------------------------|
| Certus     |                  |         |        |            |                   |              |       |     |                    |                         |
| Datum      | Gebruiker        | Ordenr. | Cliënt | Beslagnr   | Produkt           | Ref. Artikel | Deler | Hvh | Diersoort landbouw | Pathologie              |
| 05/01/2014 | Van de Velde Wim | N1234   | Buyck  | BE34524567 | ADVOCIN 180 100ML | 1691716      | 100   | 10  | biggen gespeend    | Ademhalingsaandoeningen |

Si un champ est en rouge, cela signifie que les informations requises ne sont pas présentes. Vous pouvez toujours aller les compléter dans le document.

Une fois que tout est correcte, cliquez sur exporter.

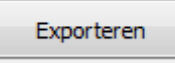

Cinnaber va alors créer un fichier Excel que vous pourrez sauver dans le dossier de votre choix, n'oubliez pas de le nommer et cliquez sur « Enregistrer ».

| 🙀 Enregistrer sous                          |                                     |              |                | ×     |
|---------------------------------------------|-------------------------------------|--------------|----------------|-------|
| Ordinateur ► Disque local (C:) ► Cinnaber ► | Daf                                 | ✓ 4 Recherci | her dans : Daf | ٩     |
| Organiser 🔻 Nouveau dossier                 |                                     |              |                | 0     |
| Emplacements ré Nom                         | Modifié le T                        | Гуре         | Taille         |       |
| Bibliothèques                               | Aucun élément ne correspond à votre | recherche.   |                |       |
| Documents                                   |                                     |              |                |       |
| i Images =                                  |                                     |              |                |       |
| Vidéos                                      |                                     |              |                |       |
| 🤣 Groupe résidentiel                        |                                     |              |                |       |
| 1 Ordinateur                                |                                     |              |                |       |
| 🚰 Disque local (C:)                         |                                     |              |                |       |
| ⊊ c\$ (\\bespylt016)                        |                                     |              |                |       |
|                                             |                                     |              |                |       |
| Nom du fichier : Certus18-01-2014           |                                     |              |                |       |
| Type : *.xlsx                               |                                     |              |                |       |
| Cacher les dossiers                         |                                     | Enregist     | rer Anr        | nuler |

#### Le fichier s'ouvre comme ceci.

|   |          | - (" - ") -     |              |              | Cert     | us18-01-2014.xls                               | sx - Mic     | rosoft E               | xcel                                                    |                               |          |                                       | - O X                                  |
|---|----------|-----------------|--------------|--------------|----------|------------------------------------------------|--------------|------------------------|---------------------------------------------------------|-------------------------------|----------|---------------------------------------|----------------------------------------|
|   | Accu     | eil Insertion   | Mise en page | Formules     | Données  | Révision                                       | Affich       | nage                   | Développeur                                             | Team                          |          |                                       | 🕜 – 🗖 X                                |
| ( | Coller   | Calibri G I S - | • 11 • A A   |              |          | Standard<br>\$ - %<br>\$,00 + 00<br>\$,00 + 00 | • t<br>6 000 | 👪 Mis<br>📆 Me<br>🚽 Sty | se en forme cor<br>ttre sous forme<br>les de cellules s | ditionnelle *<br>de tableau * | Gallulas | Σ × A<br>▼ Z<br>↓ Trier<br>∠ * filtre | et Rechercher et<br>r * sélectionner * |
| P | A 1      |                 | fe Po        | foronco Nur  | phor     |                                                | e al         |                        | Style                                                   |                               | Centres  |                                       | calition                               |
|   | AI       | • •             | Jac Re       | rerence_ivur | nber     |                                                |              |                        |                                                         |                               |          |                                       | ~                                      |
|   | А        | В               | С            | D            | E        | F                                              | G            | 6                      | н                                                       | 1                             | J        | K                                     | L                                      |
| 1 | Referenc | e_NDelivery_Da  | I Provider   | Stock_Numb   | Medicine | Number_Of                                      | Target       | _Anim                  | Use                                                     |                               |          |                                       |                                        |
| 2 | 2014-000 | 01 23/01/2014   | N01655       | 12345678     | 1033703  | 0.0417                                         | SU4          |                        | AA                                                      |                               |          |                                       |                                        |
| 3 |          |                 |              |              |          |                                                |              |                        |                                                         |                               |          |                                       |                                        |
| 4 |          |                 |              |              |          |                                                |              |                        |                                                         |                               |          |                                       |                                        |

Ce fichier doit être posté sur le site de Certus.

Une fois que vous avez exporté le fichier Excel depuis Cinnaber, les lignes de daf concernées ne seront plus présentées.